# Cómo deshabilitar el nuevo diseño de YouTube

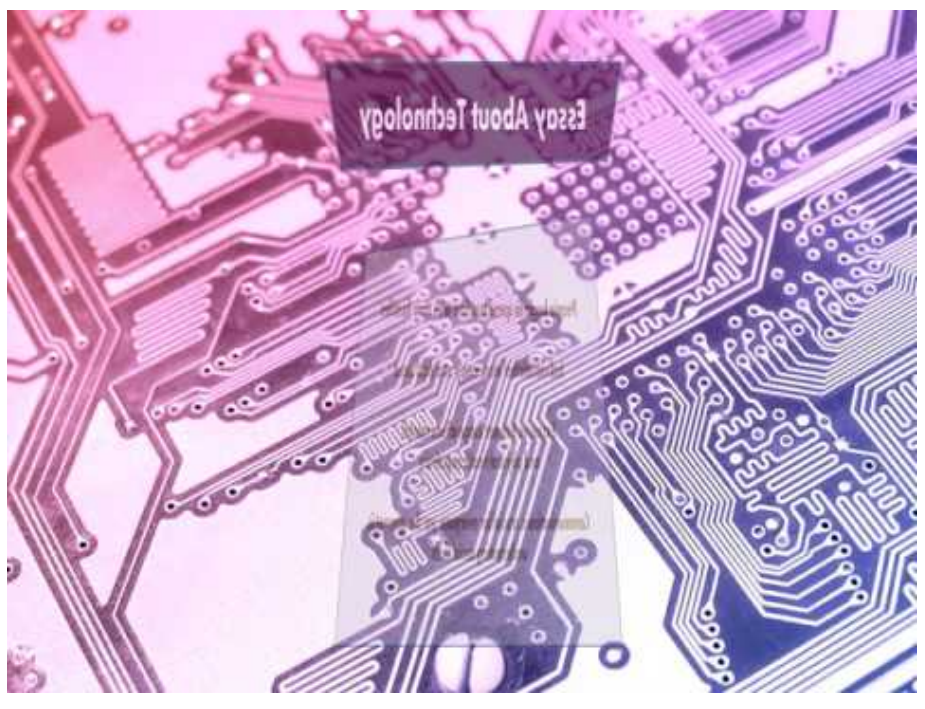

Recientemente, el diseño de YouTube ha cambiado mucho. Para algunas personas, piensan que el nuevo diseño de YouTube es horrible porque las miniaturas son demasiado grandes. Por eso, quieren volver al antiguo diseño de YouTube. Si tiene el mismo problema que ellos, lea esta publicación para aprender cómo volver a la versión anterior.

Cambios del nuevo diseño de YouTube

Cómo deshabilitar el nuevo diseño de YouTube

Conclusión

¿Por qué tanta gente quiere volver al antiguo YouTube? Las siguientes razones son:

El nuevo diseño de YouTube tiene miniaturas e íconos más grandes.
Muestra menos contenido en YouTube. Para descargar videos de YouTube, pruebe el software MiniTool - MiniTool uTube Downloader.
El nuevo diseño es más lento que la versión anterior.

Puedes ir a la página de inicio de tu canal con solo un clic.

### Cambios del nuevo diseño de YouTube

Así que echemos un vistazo a los cambios del nuevo diseño de YouTube.

1. Miniaturas, títulos e íconos más grandes. 2. Nuevo estilo de apariencia: tema oscuro de YouTube. 3. Classic Analytics desaparece. 4. Operación complicada para editar videos de YouTube. Puede que le guste: Cómo editar videos con YouTube Video Editor - 3 consejos. **Nuevo diseño de YouTube** 

Diseño antiguo de YouTube

Dado que la miniatura cambia mucho, es posible que le interese el mejor tamaño de miniatura de YouTube: 6 cosas que necesita saber.

### Cómo deshabilitar el nuevo diseño de YouTube

Por tanto, cómo volver al antiguo YouTube, aquí te ofrece tres formas.

#### Forma 1. Vuelve al diseño anterior de YouTube.

De hecho, puede volver a la versión anterior sin ningún software. Paso 1. Vaya a YouTube. Inicie sesión en su cuenta de YouTube. Vaya a YouTube e inicie sesión en su cuenta de YouTube. Paso 2. Haga clic en el avatar. Seleccione la opción YouTube Studio en el menú emergente. Haga clic en el avatar y seleccione la opción YouTube Studio en el menú emergente.

#### Paso 3. Una vez que esté aquí, elija Creator Studio Classic en la esquina inferior derecha de esta página.

Paso 4. Luego aparecerá una ventana emergente. Puede elegir verificar los motivos a continuación y tocar Enviar. O simplemente haga clic en Omitir para volver a la versión anterior de YouTube.

Paso 5. Finalmente, haga clic en el icono de tres líneas y seleccione la opción Inicio para acceder a la página de inicio de YouTube.

### Forma 2. Cambiar la URL

Si está buscando una forma más fácil de volver al diseño anterior de YouTube, siga los pasos a continuación para deshabilitar el nuevo diseño de YouTube.

Paso 1. Abra el navegador, diríjase al sitio web oficial de YouTube e inicie sesión en la cuenta de YouTube para acceder a su página de inicio. ¿Quiere crear una cuenta de marca de YouTube para promocionar su negocio? Lea esta publicación: ¿Qué es la cuenta de marca de YouTube?.

Paso 2. Luego pegue "/? Disable\_polymer = 1" en la barra de direcciones, obtendrá la URL como "https://www.youtube.com/?disable\_polymer=1".

Paso 3. Ahora tienes el antiguo diseño de YouTube. Cuando vuelva al nuevo diseño, simplemente repita la operación.

## Forma 3. Instala la extensión YouTube Classic

La tercera forma es usar la extensión de Chrome: YouTube Classic. Esta extensión le permite cambiar rápidamente entre el nuevo diseño de YouTube y el anterior.

Para volver a la versión anterior, descargue e instale la extensión YouTube Classic en su navegador. Luego vaya a YouTube y haga clic en el ícono de la extensión para restaurar el diseño anterior de YouTube. Si desea utilizar el nuevo diseño de YouTube, toque el icono de extensión para cambiar al nuevo diseño.

Ahora ya sabe cómo deshabilitar el nuevo diseño de YouTube. ¡Pruebe los métodos mencionados anteriormente para volver al antiguo diseño de YouTube!

https://kirukiru.es/como-me-uno-a-un-servidor-de-prueba-pubg/ https://kirukiru.es/como-actualizar-a-pop\_os-21-10/